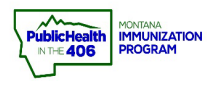

## PrepMod Message Board Quick Reference

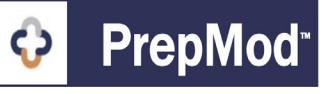

Note: This quick reference guide explains how to use the Message Board tool to send a message to patients in PrepMod.

| Manage Clinics and<br>Users                                                                                                    | Start Clinic<br>Standard                                                                                                    | Start Clinic<br>Virtual Queue                                                             | Find a Record                                  | Enroll Provider or<br>Business |
|----------------------------------------------------------------------------------------------------|----------------------------------------------------------------------------------------------------|-------------------------------------------------------------------------------------------|------------------------------------------------|--------------------------------|
| 283                                                                                                    | ÷                                                                                                    |                                                                                           | Q                                              | ₽ <sup>3</sup> Û               |
| Inventory<br>Management                                                                                                    | Generate Reports                                                                                                    | Send a Message                                                                            | Enroll Employers                               | Logout                         |
|                                                                                                    |                                                                                                    |                                                                                           | ₽₽Ĵĵ                                           | K                              |
|                                                                                                    |                                                                                                    | 16                                                                                        |                                                |                                |
| Clinics Records Search                                                                                                    | Data Transfer Invento                                                                                                    | ory Management Messa                                                                      | age Center Customized                          | Reports Patients Reg           |
|                                                                                                    |                                                                                                    | Training Material                                                                         |                                                |                                |
| Maccana Cont                                                                                                    |                                                                                                    |                                                                                           |                                                |                                |
| Message Cent                                                                                                    | er                                                                                                    |                                                                                           |                                                |                                |
| Message Cent                                                                                                    | er                                                                                                    |                                                                                           |                                                |                                |
| Message Cent<br>Select Target<br>Clinic Patients O Users                                                                                                    | er                                                                                                    |                                                                                           |                                                |                                |
| Message Cent<br>Select Target<br>Clinic Patients O Users<br>Select Clinics<br>Vellowstone - Metrapark Expo C                                                                                                    | enter (02/04/2021) ×                                                                                                    |                                                                                           |                                                | 7                              |
| Message Cent<br>Select Target<br>Clinic Patients O Users<br>Select Clinics<br>Vellowstone - Metrapark Expo C<br>Select Patient Type:                                                                                                    | enter (02/04/2021) ×                                                                                                    |                                                                                           |                                                |                                |
| Message Cent<br>Select Target<br>Clinic Patients O Users<br>Select Clinics<br>Vellowstone - Metrapark Expo C<br>Select Patient Type:<br>B<br>All Registered O Confirm                                                                                                    | enter (02/04/2021) ×<br>d Patients O Waiting List O                                                                                                    | d                                                                                         |                                                |                                |
| Message Cent<br>Select Target<br>Clinic Patients O Users<br>Select Clinics<br>Vellowstone - Metrapark Expo C<br>Select Patient Type:<br>All Registered O Confirme<br>Enter Subject                                                                                                    | enter (02/04/2021) ×<br>d Patients O Waiting List O                                                                                                    | <b>d</b><br>Vaccinated                                                                    |                                                |                                |
| Message Cent<br>Select Target<br>Clinic Patients Users<br>Select Clinics<br>Vellowstone - Metrapark Expo C<br>Select Patient Type:<br>a b<br>All Registered O Confirme<br>Enter Subject<br>Metra Clinic 2/4/2021 - De                                                                                                    | enter (02/04/2021) ×<br>d Patients O Waiting List O<br>tailed Information                                                                                                    | <b>d</b><br>Vaccinated                                                                    |                                                |                                |
| Message Cent<br>Select Target<br>Clinic Patients O Users<br>Select Clinics<br>Vellowstone - Metrapark Expo C<br>Select Patient Type:<br>All Registered O Confirme<br>Enter Subject<br>Metra Clinic 2/4/2021 - De                                                                                                    | enter (02/04/2021) ×<br>d Patients O Waiting List O<br>tailed Information                                                                                                    | <b>d</b><br>Vaccinated                                                                    |                                                |                                |
| Message Cent<br>Select Target<br>Clinic Patients O Users<br>Select Clinics<br>Yellowstone - Metrapark Expo C<br>Select Patient Type:<br>All Registered O Confirme<br>Enter Subject<br>Metra Clinic 2/4/2021 - De<br>Enter Body                                                                                                    | enter (02/04/2021) ×<br>d Patients O Waiting List O<br>tailed Information                                                                                                    | <b>d</b><br>Vaccinated                                                                    |                                                |                                |
| Message Cent<br>Select Target<br>Clinic Patients O Users<br>Select Clinics<br>Vellowstone - Metrapark Expo C<br>Select Patient Type:<br>All Registered O Confirme<br>Enter Subject<br>Metra Clinic 2/4/2021 - De<br>Enter Body<br>Hello,                                                                                                    | enter (02/04/2021) ×<br>d Patients O Waiting List O<br>tailed Information                                                                                                    | <b>d</b><br>Vaccinated                                                                    |                                                |                                |
| Message Center<br>Select Target<br>Clinic Patients O Users<br>Select Clinics<br>Yellowstone - Metrapark Expo C<br>Select Patient Type:<br>All Registered O Confirme<br>Enter Subject<br>Metra Clinic 2/4/2021 - De<br>Enter Body<br>Hello,<br>You signed up for the upcode                                                                                                    | enter (02/04/2021) ×<br>d Patients O Waiting List O<br>tailed Information                                                                                                    | <b>d</b><br>Vaccinated                                                                    | ter. Below are some                            |                                |
| Message Cent<br>Select Target<br>Clinic Patients O Users<br>Select Clinics<br>Vellowstone - Metrapark Expo C<br>Select Patient Type:<br>All Registered O Confirme<br>Enter Subject<br>Metra Clinic 2/4/2021 - De<br>Enter Body<br>Hello,<br>You signed up for the upcodetails that you need to be                                                                                        | enter (02/04/2021) ×<br>d Patients O Waiting List O<br>tailed Information                                                                                                    | <b>d</b><br>Vaccinated                                                                    | ter. Below are some                            |                                |
| Message Cent<br>Select Target<br>Clinic Patients Users<br>Select Clinics<br>Yellowstone - Metrapark Expo C<br>Select Patient Type:<br>All Registered Confirme<br>Enter Subject<br>Metra Clinic 2/4/2021 - De<br>Enter Body<br>Hello,<br>You signed up for the upce<br>details that you need to be<br>1. Please arrive 15 minutes<br>Please do not come early.                            | enter (02/04/2021) ×<br>d Patients O Waiting List O<br>tailed Information<br>tailed Information<br>ming mass vaccination event<br>aware for the day of the clini<br>prior to your appointment to | <b>d</b><br>Vaccinated<br>at the MetraPark Expo Cent<br>ic.<br>fill out paperwork and com | ter. Below are some<br>plete health screening. |                                |
| Message Cent<br>Select Target<br>Clinic Patients Users<br>Select Clinics<br>Yellowstone - Metrapark Expo C<br>Select Patient Type:<br>All Registered O Confirme<br>Enter Subject<br>Metra Clinic 2/4/2021 - De<br>Enter Body<br>Hello,<br>You signed up for the upcdetails that you need to be<br>1. Please arrive 15 minutes<br>Please do not come early.<br>2. Come in the south entra | enter (02/04/2021) ×<br>enter (02/04/2021) ×<br>d Patients O Waiting List O<br>tailed Information<br>tailed Information<br>tailed Information<br>prior to your appointment to<br>nce             | <b>d</b><br>Vaccinated<br>at the MetraPark Expo Cent<br>ic.<br>fill out paperwork and com | ter. Below are some<br>plete health screening. |                                |

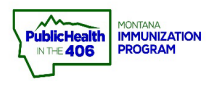

## PrepMod Message Board Quick Reference

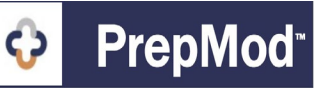

## Steps to Follow:

- 1. Access the Message board functionality from one of two ways
  - a. Click on the **Send Message** from the main PrepMod screen
  - b. In the top menu, click **Message Center** if you are in another workflow screen.
- 2. Select your Target as **Clinic Patients**.
  - Search for your clinic in the Select Clinics search box or type in the Clinic ID.
    a. Workflow tip: You can find the Clinic ID on the Clinic Search page.
- 4. Select the correct patient type
  - a. **All registered** = All patients with a timeslot and waiting list patients (if you enabled waiting list)
  - b. **Confirmed patients** = Patients with a confirmed timeslot
  - c. **Waiting list** = Patients who put themselves on the waiting list (if you enabled waiting list)
  - d. **Vaccinated** = Patients whom you vaccinated and then documented the vaccine in PrepMod
- 5. Enter an appropriate subject line
- 6. Enter your message body
- 7. Select the **Submit** button to send your message